На вкладке **PDF/HTML** выполняется экспорт ваших статей базы знаний в HTML-страницы или файлы PDF.

## Описание вкладки

Вкладка содержит список текущих шаблонов для экспорта, которые были созданы и настроены пользователем ранее.

| KBPublisher 🕀 🛈 🗖 |                                                                                                    |                    |             |                            |       |  |  |
|-------------------|----------------------------------------------------------------------------------------------------|--------------------|-------------|----------------------------|-------|--|--|
| â                 | Экспорт                                                                                                    |                    |             |                            |       |  |  |
|                   | PDF/HTML XM                                                                                                    | IL/CSV PDF/HT      | ML [старый] |                            |       |  |  |
|                   | Плагин экспорта работает в ДЕМО режиме.<br>Вы можете найти/купить этот плагин в Вашей Панели Клиента и активировать его в разделе. 1 |                    |             |                            |       |  |  |
| 2                 | "Настройки -> Плагины" на Вашем сайте.                                                                                               |                    |             |                            |       |  |  |
| P.                | Поиск: → 2 +                                                                                                    |                    |             |                            |       |  |  |
| 22                | Записи: 1 - 7 из 7                                                                                                    | 3                  | Страницы: 1 | Записей на странице:       | 10 🗸  |  |  |
| <u></u>           | Заголовок 4                                                                                                    | Категория <b>5</b> |             | Посл. раз<br>генерирован б | 7     |  |  |
|                   | test                                                                                                    | After installation |             | 2 года 9 мес. наза         | д *** |  |  |
| -                 | User Manual                                                                                                    | User Manual        |             | 4 года 3 мес. наза         | д *** |  |  |
| Z                 | test                                                                                                    | User Manual        |             | 5 года 5 мес. наза         | д *** |  |  |
| >                 |                                                                                                    |                    |             |                            |       |  |  |

- 1. Функция экспорта предоставляется в виде плагина и приобретается отдельно. Если у вас отсутствует плагин, то в верхней части экрана отображается сообщение о том, что экспорт работает в демонстрационном режиме с некоторыми ограничениями.
- 2. Кнопка Добавить позволяет создать и настроить новый шаблон для экспорта.
- Строка показывает: общее количество записей; количество записей, отображаемых на текущей странице; номер текущей страницы; количество записей на каждой странице.
- 4. Столбец Заголовок отображает название шаблона экспорта.
- 5. Столбец **Категория** показывает название категории верхнего уровня, которая будет экспортироваться. Любые подкатегории также экспортируются.
- 6. Столбец Посл. раз генерирован отображает дату и время, когда последний раз выполнялся экспорт по шаблону.
- 7. Последний столбец содержит иконку [...], при нажатии которой открывается меню с командами:
  - Детали/Загрузить при выборе команды открывается форма, в которой можно просмотреть детальную информацию о конкретном шаблоне для экспорта, а также загрузить сгенерированный файл.
  - Обновить при выборе открывается форма для редактирования параметров шаблона.
  - Удалить позволяет удалить конкретный шаблон для экспорта.

При нажатии кнопки [+] открывается форма для создания нового шаблона для экспорта.

## Создание нового шаблона для экспорта

| KBPublisher 🕀 🛈 🗖 |    |                                                                                                    |  |  |  |  |
|-------------------|----|----------------------------------------------------------------------------------------------------|--|--|--|--|
| â                 | Э  | Экспорт                                                                                                    |  |  |  |  |
| Πſ                |    | PDF/HTML XML/CSV PDF/HTML [старый]                                                                                                    |  |  |  |  |
|                   |    | Плагин экспорта работает в ДЕМО режиме.                                                                                                    |  |  |  |  |
| <u>L</u>          |    | Вы можете найти/купить этот плагин в Вашей <u>Панели Клиента</u> и активировать его в разделе <b>1</b><br>"Настройки -> Плагины" на Вашем сайте. |  |  |  |  |
| p.                |    | Опции экспорта                                                                                                    |  |  |  |  |
| <u>9 Q</u>        |    | 2 *Заголовок:                                                                                                    |  |  |  |  |
| <u>.dr.</u>       |    | 3 Описание:                                                                                                    |  |  |  |  |
| P                 |    | 4 *Категория для экспорта:                                                                                                    |  |  |  |  |
| *                 |    |                                                                                                    |  |  |  |  |
| Z                 |    |                                                                                                    |  |  |  |  |
| ø                 |    | *Экспортировать для пользователя: Вошедший в систему пользователь V 5 / 7                                                                        |  |  |  |  |
| C                 |    | 6                                                                                                    |  |  |  |  |
| 0                 |    |                                                                                                    |  |  |  |  |
| Ū.                |    |                                                                                                    |  |  |  |  |
|                   | _  | Опции документа                                                                                                    |  |  |  |  |
|                   | 8  | Включить информацию о статье:                                                                                                    |  |  |  |  |
|                   | 9  | PDF                                                                                                    |  |  |  |  |
|                   | 10 | Ориентация страницы Портретная 🗸                                                                                                    |  |  |  |  |
|                   | 11 | Обложка 🗹                                                                                                    |  |  |  |  |
|                   | 12 | Шапка                                                                                                    |  |  |  |  |
|                   | 13 | Подвал 🗹                                                                                                    |  |  |  |  |
|                   | 14 | НТМL (один файл)                                                                                                    |  |  |  |  |
|                   | 15 | НТМL (много файлов)                                                                                                    |  |  |  |  |
| >                 |    | Сохранить 16 Сохранить и сгенерировать Отменить                                                                                                  |  |  |  |  |

1. Если у вас отсутствует плагин, то в верхней части экрана отображается сообщение о том, что функция экспорта работает в демонстрационном режиме.

## Опции экспорта

В секции Опции экспорта укажите, какие данные вы собираетесь экспортировать:

- 2. Заголовок введите название шаблона для экспорта.
- 3. **Описание** введите дополнительную информацию: каким образом и для чего настроен этот шаблон для экспорта. После создания информация отобразится в форме **Детали**.
- 4. **Категория для экспорта** за один раз экспортировать можно только одну категорию, однако все подкатегории также экспортируются. Для выбора категории нажмите кнопку [+], расположенную справа от поля.
- 5. Экспортировать для пользователя выберите категорию пользователей, для которой экспортируемые статьи отображаются в Публичном разделе.

Чтобы экспортировать все статьи в категории и в любой подкатегории независимо от ролей или привилегий, выберите **Администратор**. Вы можете использовать этого пользователя для внутренних документов или даже для проверки.

Чтобы экспортировать только те статьи, которые пользователь видит в Публичном разделе без входа в систему, выберите Не вошедший в систему пользователь.

Чтобы экспортировать статьи, которые отображаются только для пользователей с определенной ролью, выберите **Вошедший в систему пользователь**. Откроется дополнительное поле, в котором задайте необходимые роли.

- 6. Поле **с ролями** отображается в случае, если в предыдущем поле установлено значение **Вошедший в систему пользователь**. Для выбора ролей нажмите кнопку [+], расположенную справа от поля.
- 7. Если вам требуется поясняющая информация о заполнении определенного поля, нажмите кнопку [?], расположенную справа.

## Опции документа

В секции Опции документа содержит параметры файла вывода.

- 8. Если установлен флаг Включить информацию о статье, то в файле вывода после каждой статьи будет содержаться подробная информация о записи, а именно: ID статьи, дата последнего обновления, имя пользователя, выполнившего обновление, номер ревизии, категория, в которой находится статья, а также ссылка на статью в Публичном разделе.
- 9. При установке флага **PDF** появляются дополнительные параметры для настройки экспорта в файл PDF.
- 10. Ориентация позволяет выбрать положение страницы: книжная или альбомная.
- 11. Обложка предназначена для настройки первой страницы PDF-документа.
- 12. Заголовок предназначен для настройки верхнего колонтитула, который отобразится в верхней части каждой страницы PDF-документа.
- 13. Подвал предназначен для настройки нижнего колонтитула, который отобразится в нижней части каждой страницы PDF-документа.
- 14. При установке флага **HTML (один файл)** все статьи экспортируются в один HTML-файл.
- 15. При установке флага НТМL (много файлов) каждая статья экспортируется в отдельный НТМL-файл.
- 16. Для сохранения изменений в шаблоне без экспорта в файл нажмите кнопку Сохранить.
- 17. Для сохранения изменений в шаблоне и одновременной генерации файла нажмите кнопку **Сохранить и** сгенерировать.

При нажатии кнопки **Сохранить и сгенерировать** открывается форма **Детали**, в которой вы можете просмотреть детальную информацию о созданном шаблоне для экспорта, а также загрузить и просмотреть сгенерированный файл.

ID статьи: 314 Последнее обновление: 21 июл., 2019 Обновлено от: Черевко Ю. Ревизия: 5 Руководство пользователя v8.0 -> Экспорт -> Форма для Экспорта в PDF и HTML https://www.kbpublisher.ru/kb/entry/314/